## **Application process for Web Forms**

## **Application Process Explained**

The following page describes the application process for prospective applicants when applying for an EU grant under the Erasmus+ Programme.

Applicants can use the Erasmus+ Forms specific for each Action and these are available, in general, on the website of the European Commission, and in certain cases on the website of the National Agencies. To submit an Erasmus+ project, applicants must follow the steps described below.

| Scenario |                                                                                                    | Illustration                                                                                                    |
|----------|----------------------------------------------------------------------------------------------------|----------------------------------------------------------------------------------------------------|
|          |                                                                                                    |                                                                                                    |
| 1.       | <ul> <li>Before applications can be filled, the applicant must have an EU login. The EU Login Authentication Service (previously ECAS) is a single point for user authentication to a wide range of Commission information systems. It is the first step before registering as an organisation or individual when accessing certain IT Tools such as the Organisation Registration system.</li> <li>Creating an EU Login</li> </ul>                                                                                                    |                                                                                                    |
|          |                                                                                                    |                                                                                                    |
| 2.       | The organisation or individual needs to register only once in the <b>O</b><br>rganisation Registration system. Once the registration is<br>completed, the organisation/individual will obtain an <b>Organisation</b><br><b>ID</b> .<br>The <b>Organisation ID</b> is a unique identifier and is necessary for the<br>submission of applications. It enables the organisation/group to<br>fill in the Erasmus+ electronic application forms in a simple<br>manner (i.e. by inserting the Organisation/ID in the form, all the<br>information provided by the organisation/individual at<br>registration stage will be automatically displayed in the form).<br>• Organisation Registration system | Organisation Registration<br>Organisation<br>Understand<br>Understand<br>U |

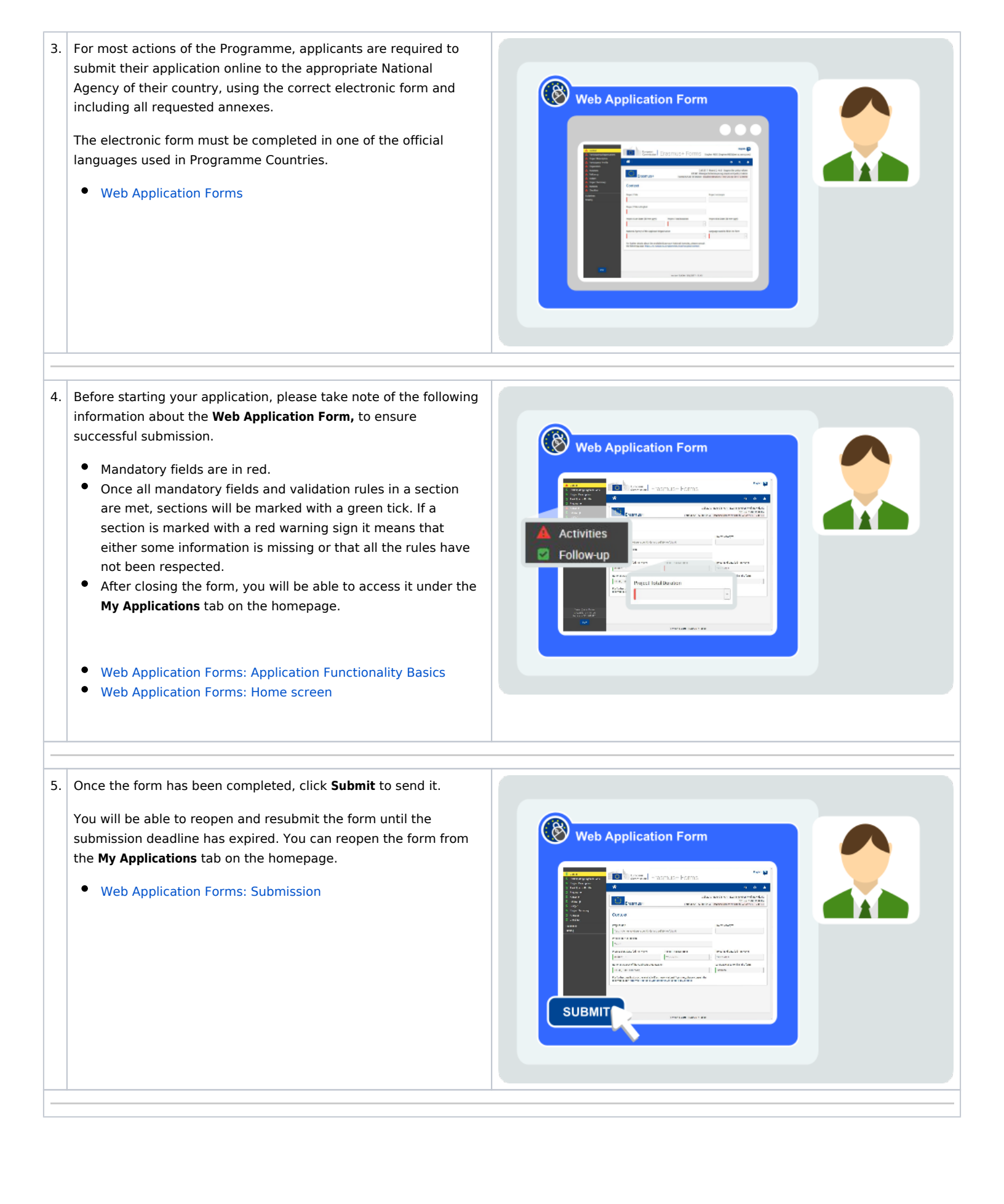

6. All applications received by the National Agencies undergo an evaluation procedure. Project proposals are assessed by the Agency receiving the application, exclusively on the basis of the criteria described.
At the end of the evaluation procedure, the National Agency decides on the projects to be granted. Once the selection process is complete, the NA will contact the organisation or individual in regards to the outcome of the selection process.
Resources
The Erasmus+ and European Solidarity Corps Selection Process

## How to do this in the tools